# HCM: Change Name

### **Team Member**

Use this job aid to change your legal or preferred name in Workday.

#### **Change Legal Name**

From your home screen:

- 1. Navigate to the **Personal Information** application.
- 2. Below the Change section, select Legal Name.

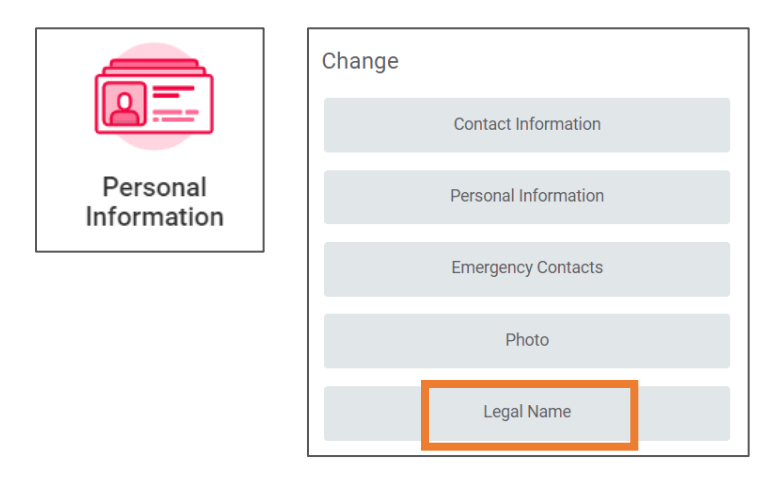

- 3. In the **Effective Date** field, today's date displays. Change to a future date, if applicable.
- 4. In the First Name field, enter your legal first name.
- 5. In the **Middle Name** field, enter your legal middle name. *This field is not required.*
- 6. In the Last Name field, enter your legal last name.

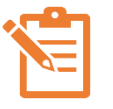

NOTE: Team Members <u>must</u> provide documentation proving a legal name change (Driver's License, Social Security Card, etc.).

- 7. Click **Select files** to attach your documentation. You can also select to drag and drop to attach your documentation.
- 8. After the documentation has been uploaded:
  - In the **Description** field, enter the title or description of the documentation.
  - In the Category field, select Personal Information.
- 9. Click Submit.

Your legal name change submission is now sent to HR for approval.

#### **Change Preferred Name**

From your home screen:

- 1. Navigate to the **Personal Information** application.
- 2. Below the Change column, select Preferred Name.

|                        | Change               |
|------------------------|----------------------|
|                        | Contact Information  |
| Personal<br>nformation | Personal Information |
|                        | Emergency Contacts   |
|                        | Photo                |
|                        | Legal Name           |
|                        | Preferred Name       |

## HCM: Change Name

### **Team Member**

#### Change Preferred Name (continued)

- 3. To change your preferred name, uncheck the **Use Legal Name As Preferred Name** box. Once unchecked, the name fields display to enable edits.
- 4. In the **First Name** field, enter your preferred first name.
- 5. In the **Middle Name** field, enter your preferred middle name. *This field is not required.*
- 6. In the **Last Name** field, enter your preferred last name. Leave as is if there are no changes to your preferred last name.
- 7. Click Submit.

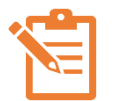

NOTE: Once the change is saved, your profile name will be updated. Search will find both your legal name and preferred name.

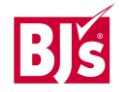